# Ako si stiahnuť akýkoľvek certifikát zo serveru APMG

## E-maily po absolvovaní skúšky

#### Za 2-3 týždne po absolvovaní skúšky dostanete 2 e-maily.

Prvý e-mail o výsledku skúšky

#### Kliknite na zobrazenú linku.

| Complete Post Exam Registration                                                                                                    |
|----------------------------------------------------------------------------------------------------|
| Hello Branislav,                                                                                                    |
| You have recently sat an APMG exam, in order to view your results you will need to complete<br>registration and activate your account.                                                                                                    |
| Please click the link below to begin the process.                                                                                                    |
| https://candidateportal.apmg-international.com/#/exams/enrol/ef0b656e-9a15-4aee-<br>bd05-d997930                                                                                                    |
| Regards                                                                                                    |
| APMG Support                                                                                                    |
| If you have cancelled this examination, you can stop the registration emails by <b>clicking here</b>                                                                                                    |
| To get support or assistance please email any non urgent queries to: help@apmg-international.com<br>If you require immediate assistance or have an urgent query, please contact us on one of the<br>following Service Desk support numbers:<br>UK +44 844811 1101 or +44 1494 452 450<br>US +1 8557733403<br>Aus +61 1800170920 |

Zaregistrujte sa vyplnením požadovaných polí.

| Register to enter the Portal |                                               |  |  |  |  |
|------------------------------|-----------------------------------------------|--|--|--|--|
| Email                        | your@email.com                                |  |  |  |  |
| Welcome, just a few c        | questions to register you on the portal       |  |  |  |  |
| Password                     |                                               |  |  |  |  |
| Confirm *                    |                                               |  |  |  |  |
| Should you need to con       | tact us, we use the following to identify you |  |  |  |  |
| Memorable date *             | i                                             |  |  |  |  |
| Memorable word ★<br>or pin   |                                               |  |  |  |  |
|                              | Register with the Portal                      |  |  |  |  |

Po registrácii sa vám zobrazí výsledok skúšky.

| Exams                    |                           |             | Ranislav Contact APMG                                                                                         |
|--------------------------|---------------------------|-------------|----------------------------------------------------------------------------------------------------|
|                          |                           |             | <ul> <li>Your registration was successfull</li> <li>Welcome to the APMG Candidate</li> <li>Portal.</li> </ul> |
|                          |                           |             | Your Candidate ID                                                                                             |
| Exams                    |                           |             | 1000090899                                                                                                    |
| litle                    | Booking Ref<br>Session Id | Date        |                                                                                                    |
| Apmic international      | 72426                     | Jan 8, 2015 | Details                                                                                                    |
| gilePM (2010) Foundation | 200003110                 | Pass        | Enrolled                                                                                                    |
| Paper                    |                           |             |                                                                                                    |
| Diplomat Hotel Prague    |                           |             |                                                                                                    |
|                          |                           |             |                                                                                                    |

### Druhý e-mail s certifikátom

Následne dostanete e-mail s linkou na vygenerovanie certifikátu.

```
Dear Branislav Gablas,
```

Congratulations on passing your exam.

An electronic copy of your examination certificate is now available. Please go to <a href="https://certificates.apmg-international.com">https://certificates.apmg-international.com</a> to **Register** and create your account to view your qualifications.

#### IMPORTANT

When registering, please ensure that you use the email address that this notification was sent to. If you try to use a different email address you will not be able to successfully register on the website to view your documents.

You can change your email address to a preferred one, once you have completed the registration process.

Please note that you will NOT be able to login until you have registered.

If you any issues please view the Help section on the website. if this does not resolve the issue please contact us on 01494 452450 or report an issue from the Qualifications page.

Kind Regards,

APMG Customer Liaison Team

Tel: 01494 452450 http://www.apmg-international.com/

Kliknite v časti Candidate na tlačidlo Login/Register.

| <b>O</b> APMG-International                                                       |                                                                                       |                                     |
|-----------------------------------------------------------------------------------|---------------------------------------------------------------------------------------|-------------------------------------|
| Dashboard / Home                                                                  |                                                                                       |                                     |
| Welcome to APMG-International's certification portal. This sy                     | stem is a secure environment where candidates are able to vi                          | ew certificates and qualifications. |
|                                                                                   |                                                                                       |                                     |
| Candidate                                                                         | Employer                                                                              |                                     |
| Click here to login or register to gain access to<br>your qualification documents | Click here to login or register to confirm the qualification documents of a candidate |                                     |
| Login / Register Forgotten Password                                               | Login / Register Forgotten Password                                                   |                                     |

V pravej časti **Candidate Register** vyplňte meno, priezvisko a e-mailovú adresu (ktorú ste uviedli vo formulári počas skúšky).

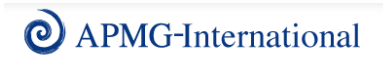

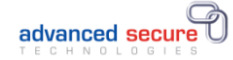

Dashboard / Login

Registered users please Login below, new users please register here

| Login                             | Candidate Register                                               |
|-----------------------------------|------------------------------------------------------------------|
| Email: I<br>Password: Remember me | Click here to register as a candidate First Name Last Name Email |
| Forgotten Password                | Register                                                         |

Následne vyplňte požadované polia registrácie.

|                                                                                                    |                                                                                                    |                                                                                                    |                                                                                                    |                                                     | TECHNOLOG                                           |         |
|----------------------------------------------------------------------------------------------------|----------------------------------------------------------------------------------------------------|----------------------------------------------------------------------------------------------------|----------------------------------------------------------------------------------------------------|-----------------------------------------------------|-----------------------------------------------------|---------|
| Ashboard / Register / Oraduate P                                                                                                    | Register                                                                                                    |                                                                                                    |                                                                                                    |                                                     |                                                     |         |
| eaister                                                                                                    |                                                                                                    |                                                                                                    |                                                                                                    |                                                     |                                                     |         |
| register as a user of the API                                                                                                    | vIG International certification por                                                                                                    | rtal site there are                                                                                                    | 5 simple steps:                                                                                                    |                                                     |                                                     |         |
| Complete the below registratio                                                                                                    | in form.                                                                                                    |                                                                                                    | o ompro otopo.                                                                                                    |                                                     |                                                     |         |
| You must use the same email                                                                                                    | address that your Notification email                                                                                                    | I was sent to.                                                                                                    |                                                                                                    |                                                     |                                                     |         |
| Please enter a Secret Questic<br>When all mandatory (*) fields -<br>Please log into your account                                                                                                    | in and answer in the event that you<br>are completed, please click Registr                                                                                                    | u forget your Passi<br>er to create your a                                                                                           | kord.<br>ccount.                                                                                                    |                                                     |                                                     |         |
| ORTANT                                                                                                    |                                                                                                    |                                                                                                    |                                                                                                    |                                                     |                                                     |         |
| en registering, please ensure t                                                                                                    | hat you use the email address that                                                                                                    | t your notification e                                                                                                    | email was sent to. If you try to use a diffe                                                                                                    | erent email address yo                              | u will not be able to succe                         | ssfully |
| ing the registration process th                                                                                                    | e system will send you various ema                                                                                                    | ails - if you do not r                                                                                                    | eceive these emails please check your                                                                                                    | email Spam folder be                                | fore contacting APMG.                               |         |
| Login Enrolment Ci                                                                                                    | ontact Confirmation                                                                                                    |                                                                                                    |                                                                                                    |                                                     |                                                     |         |
|                                                                                                    |                                                                                                    |                                                                                                    |                                                                                                    |                                                     |                                                     |         |
|                                                                                                    |                                                                                                    |                                                                                                    |                                                                                                    |                                                     |                                                     |         |
| ogin Details Info                                                                                                    | rmation                                                                                                    |                                                                                                    |                                                                                                    |                                                     |                                                     |         |
| If the details that you will use th                                                                                                    |                                                                                                    |                                                                                                    |                                                                                                    |                                                     |                                                     |         |
| Email Address                                                                                                    | your@email.com                                                                                                    | 0                                                                                                    | <ul> <li>Password</li> </ul>                                                                                                    | <b>A</b>                                            |                                                     | ۰.      |
|                                                                                                    |                                                                                                    |                                                                                                    |                                                                                                    |                                                     |                                                     |         |
| Verify Email Address                                                                                                    | M                                                                                                    |                                                                                                    | Verify Password                                                                                                    | <b>A</b>                                            |                                                     |         |
| Security Question                                                                                                    | Please select                                                                                                    | ٣                                                                                                    | •                                                                                                    |                                                     |                                                     |         |
| Secure Question Answer                                                                                                    |                                                                                                    |                                                                                                    |                                                                                                    |                                                     |                                                     |         |
|                                                                                                    |                                                                                                    |                                                                                                    |                                                                                                    |                                                     |                                                     |         |
| 2. You must use the same em                                                                                                    | ali address that your Notification em                                                                                                    | ali was sent to.                                                                                                    |                                                                                                    |                                                     |                                                     |         |
| 2. You must use the same em<br>3. Prese entra a Secret due view of the same em<br>4. When all manufactory (1) file<br>5. Prese og tab you accour<br><b>Mont registration</b> process<br><b>During the registration process</b><br><b>Logn Evroiment</b>                                                                                                    | al address that your Notification em<br>aton and answer in the event that you<br>are completed, please click Regis<br>a.<br>e that you use the email address th<br>email you use the email address th<br>the system will send you various em<br>Contact Continuation                                                                                                    | ali was sert to.<br>Lu Vorget your Passa<br>ter to create your a<br>At your notification<br>halis - if you do not                    | word<br>cocount.<br>entail was sent to . If you by to use a diffe<br>receive these emails please check your o                                         | rert enail address you<br>enail Spam feider befo    | will not be able to success<br>pre contacting APMG. | fully   |
| 2 You mad use the some on<br>3 Please enter a Server Oan<br>4 Ween all mandatory (1) please enter<br>Worn registering please enter<br>Worn registering please enter<br>Worn registering please enter<br>Dung the registration process<br>Liggin Environet<br>Contact Details                                                                                                    | al addess that your factification on<br>too and answer in the event that yo<br>is are completed, please cick Regis<br>at the you use the email address th<br>our documents.<br>The system will send you various em<br>Contact Continuation                                                                                                    | ali was sert to.<br>Lu forget your Passa<br>ter to create your a<br>at your notification<br>halis - if you do not                    | word<br>sccount.<br>receive these emails please check your o                                                                                          | rert enal adress you<br>snal Spam følder bet        | will not be able to success<br>are contacting APMG. | fully   |
| 2. You need use the same on<br>3. Please notes a Server Can<br>4. When a mundatory These<br>Works and the same of the<br>Works and the same of the<br>Works of the server of the<br>Works of the server of the<br>Works of the server of the<br>Works of the server of the<br>Works of the server of the<br>Works of the server of the<br>Contact Details<br>Advess FirtLin                                                                                                    | al addess that your hiddhuation en<br>tion and anoner in the event that yo<br>is are completed, prease cick Regis<br>et al. You use the email address th<br>our documents.<br>The system will send you various en<br>Contact Continuation                                                                                                    | ali was sert to<br>ur longet your Passa<br>ser to create your a<br>at your notification<br>natis - if you do not                     | word,<br>eccount.<br>enail was sent to. If you by to use a diffe<br>receive these emails please check your of<br>contact humber                       | rert enal adres you<br>enal Byan felder off         | will not be able to success<br>are contacting APMG. | ruity   |
| 2. You must use the same on<br>3. Phone must use the same of the<br>3. Phone on the same of the<br>4. When a mundatory (the<br>When regarding, passe ensure<br>Whon regarding, passe ensure<br>Whon regarding, passe ensure<br>More than the second to were<br>Contact Details<br>Address Pint Lim<br>Address Pint Lim                                                                                                    | al addess that your facth above the event that you to add anoner in the event that you to a the event that you to a the event that you to a the event that you to be the event that you to be the system will send you various em (our documents). The system will send you various em Context Continuation                                                                                                    | ali was sert to<br>ur torget your Passat<br>ferr to create your a<br>at your notification<br>nalls - if you do not                   | word<br>enail was serie to. If you by to use a diffe<br>receive these emails please check your i<br>Contact Number                                    | rert enal adres you<br>enal Bpan felder bifo        | will not be able to success<br>are contacting APMO. | fully   |
| 2 You med use the same on<br>3 Poor med use the same of the<br>3 Please notes a Servic Can<br>4 When a mandatory Please<br>When regarding, passe ensure<br>Whon regarding, passe ensure<br>Whon regarding, passe ensure<br>Register on the website to were<br>During the regarding passe<br>Login Errollnet<br>Contact Details<br>Address Pinct Lin<br>Address Steend Ling                                                                                                    | al addess that your fieldfulation on<br>those and anoner in the event that yo<br>is are completed, preser cick Regis<br>at the system will send you various em<br>(our documents).<br>The system will send you various em<br>Contract<br>Contract Continuation                                                                                                    | al was sert to<br>to tract your Passe<br>to create your a<br>set your notification<br>halls - if you do not                          | word<br>enail was serie to. If you by to use a diffe<br>receive these emails please check your i<br>Contact Number<br>Contact Number                  | rert enal adres you<br>enal <b>Bpan felder</b> bifo | will not be able to success<br>see contacting APMO. | fully   |
| 2 You need use the same on<br>3 Phase order a Server Can<br>3 Phase order a Server Can<br>4 You an annadary of phase<br>How on registrary phase ensure<br>Worn registrary phase ensure<br>Worn registrary phase<br>Logn Errollmet<br>Contact Details<br>Address Phat Lim<br>Address Steard Lim                                                                                                    | al addess that your hiddhuation en<br>tion and anoner in the event that yo<br>is are completed, prese cick Regis<br>is the completed, prese cick Regis<br>et hat you use the email address th<br>four documents.<br>The system will send you various en<br>Contact Continuation                                                                                                    | al was sent to<br>to roget your Pass<br>to create your to create your and<br>at your notification<br>haits - if you do not           | word<br>account:<br>enail was sent to: If you by to use a diffe<br>receive these emails please check your i<br>Contact Number<br>Contact Number       | rert enal adres you<br>enal Byan felder bifo        | will not be able to success<br>are contacting APMG. | nulty   |
| 2 You need use the same of<br>3 Please rates a Second Can<br>3 Please rates a Second Can<br>4 When a mundary of the<br>4 When mundary of the<br>10 Please og tells you accour<br>10 Please og tells you accour<br>10 Please og tells you accour<br>10 Please og tells you accour<br>10 Please og tells you accourd<br>10 Please og tells you accourd<br>10 Please og tells you accound tells<br>10 Address Second Linu<br>10 Tells You Courds<br>10 Please Second Linu<br>10 Please Second Linu<br>10 Please Seco                                                                                                    | al addess that your Mothuation en<br>tion and snoter in the event that yo<br>is are completed, prese cick Regis<br>is the completed, prese cick Regis<br>et hat you use the email address th<br>cyur documents.<br>The system will send you various en<br>Contact Continuation                                                                                                    | ali was sent to<br>Lo tropp your Passa<br>to croate your and to croate your and<br>at your notification<br>hails - if you do not     | word<br>tccount:<br>enail was sent to. If you by to use a diffe<br>receive these emails please check your r<br>Contact Number<br>Contact Number<br>•  | rert enal address you<br>email Byam felder boto     | will not be able to success<br>ore contacting APMG. | fully   |
| 2 You need use the same on<br>3 Phase order a Server Can<br>3 Phase order a Server Can<br>4 Yours an unadatory they<br>How negatarty passe ensu-<br>tion negatarty passe ensu-<br>tion negatarty passe<br>Logn Errothert<br>Contact Details<br>Address Pint Lin<br>Address Steard Lin<br>TheroCt                                                                                                    | al addess that your Nothuation en<br>tion and snoter in the event that yo<br>is are completed, prese cick Regis<br>is the completed, prese cick Regis<br>is the system will send you various en<br>court documents.                                                                                                    | ali was sent to.<br>Lo tropp your Passa<br>for create your and the creater your and<br>at your notification<br>hails - if you do not | word<br>tocount:<br>enail was sarft to: If you by to use a diffe<br>receive these emails please check your i<br>Contact Number<br>Contact Number<br>• | rert enal adres you<br>enal Byan felder bifo        | will not be able to success<br>ore contacting APMG. | ruly    |
| Sound age the same of management of the same of the same of t | al addess that your Mothuation en<br>aton and snower in the event that yo<br>is are completed, preser cito. Regin<br>et al. (addess) and addess th<br>et al. (addess) addess th<br>explore will send you various en<br>contact Continuation                                                                                                    | ali was sent to.<br>Ju forget your Passas<br>et your notification<br>asitis - if you do not<br>asitis - if you do not                | word<br>ccount:<br>enail was serf to: F you by to use a diffe<br>receive these emails please check you r<br>Contact Number<br>Contact Mumber          | rert enal address jou<br>enal Byam felder oct       | will not be able to success<br>ore contacting APMG. | fully   |
| You must use the same em     Too must use the same em     Too must use the same employee employee employee employee employee     Too must use the same employee employee employee employee employee employeee     Too must use the same employee employee employee employee     Too must use the same employee employee employee employee employee employee     Too must use the same employee employee employee employee employee employee     Too must use the same employee employee employee employee employee     Too must use the same employee employee employee employee employee employee     Too must use the same employee employee employee employee employee employee employee     Too must employee employee employee employeee employee employeemployee  | al address that your Notification em<br>tion and anoser in the event half you<br>recommend to even that you<br>are not you use the email address the<br>event documents.<br>The system will send you various en<br>Contract<br>Contract | ali was sent to.<br>Lu rorget your Passa<br>To consel your a<br>at your notification<br>asis - if you do not                         | word,<br>ccount.<br>email was serf to. If you by to use a diffe<br>receive these emails please check your of<br>Contact Number<br>Contact Number      | vert enal address you<br>anal Span felder bitt      | will not be able to success                         | ruhy    |

Vaše konto sa vytvára.

| # Forme Lo | gin 🔺 Register 👻 Help | p                                |                        | 🔀 Werte Jaz                                 |
|------------|-----------------------|----------------------------------|------------------------|---------------------------------------------|
|            |                       |                                  |                        |                                             |
|            |                       | Creating account                 |                        |                                             |
|            |                       | Please be patient whilst we proc | ess your registration. | obressiyou will not be able to successfully |
|            |                       |                                  |                        | email Spam folder before contacting APMG.   |
|            |                       |                                  |                        |                                             |
|            |                       |                                  |                        |                                             |
|            |                       |                                  |                        |                                             |
|            |                       |                                  |                        |                                             |
|            |                       |                                  |                        |                                             |
|            |                       |                                  |                        |                                             |
|            |                       |                                  |                        |                                             |
|            |                       |                                  |                        |                                             |
|            |                       |                                  |                        |                                             |
|            |                       |                                  |                        |                                             |
|            |                       |                                  |                        |                                             |
|            |                       |                                  |                        |                                             |

Na nasledujúcej obrazovke kliknite na tlačidlo Qualifications.

| <b>O</b> APMG-International                                                                                                    | advanced secure                                   |
|----------------------------------------------------------------------------------------------------|---------------------------------------------------|
| Dashboard / Home                                                                                                    |                                                   |
| Welcome to the APMG International C<br>Click on the QUALIFICATIONS button below to view your qualifications.<br>If your certificate fails to display, please refer to the Help above.<br>You can also allow employers and other third parties to view and validate your qualifi-<br>the box provided and a system email will be generated to them explaining that you have<br>view and validate your qualifications. This authorisation can be terminated by you at | Certification Portal                              |
| My Qualifications                                                                                                    | Order History There are no order history records. |
| Authorise Third Party                                                                                                    |                                                   |

Následne sa zobrazí váš certifikát, ktorý si môžete stiahnuť alebo zobraziť.

| Home Qualifications                                                                 | Presentation Certificates                                         | 🎀 Order History                                                 | Help                         |                               | 🚼 Wyberte jazyk             | 🐣 Brai      | nislav Gablas 👻                |                             |
|-------------------------------------------------------------------------------------|-------------------------------------------------------------------|-----------------------------------------------------------------|------------------------------|-------------------------------|-----------------------------|-------------|--------------------------------|-----------------------------|
| O APMG-Int                                                                          | ernational                                                        |                                                                 |                              |                               | adv<br>⊤∈ c                 | anced       | secure<br>o g i e s            |                             |
| Dashboard                                                                           |                                                                   |                                                                 |                              |                               |                             |             |                                |                             |
| Aelcome to the Qualifications p<br>unsure what each icon represer                   | age. Here you can view certifi<br>its, please hover over the icor | cate details, view a f<br>n for information.                    | PDF document, or repo        | rt an error against any of yo | ur certificates by selectin | g the icons | below. If you are              |                             |
| Please ensure that Pop up Bloc                                                      | kers are switched off before tr                                   | ying to view the cert                                           | ificate. If a certificate st | ill does not appear please e  | nsure you have ActiveX in   | nstalled on | your machine.                  |                             |
| you have any further issues pl                                                      | ease use the help page provi                                      | ded or contact APM                                              | Group on 😫 01494 45          | 2450.                         |                             |             |                                |                             |
| My Qualifications                                                                   | 5                                                                 |                                                                 |                              |                               |                             |             |                                |                             |
| Certificates                                                                        |                                                                   |                                                                 |                              |                               |                             |             | •                              |                             |
| 25 * records per page                                                               |                                                                   |                                                                 |                              |                               | Search                      |             |                                |                             |
| Profile                                                                             | Specialist /                                                      | lrea                                                            |                              |                               | Issue Date                  |             |                                |                             |
| AGILEF                                                                              |                                                                   |                                                                 |                              |                               | 08/01/2015                  | 8           | Action 👻                       |                             |
| Showing 1 to 1 of 1 entries                                                         |                                                                   |                                                                 |                              |                               |                             |             | Report an er Mew Certification | ror                         |
|                                                                                     |                                                                   |                                                                 |                              |                               | ~                           | Previous    | i ∨iew certifica               | te details View Certificate |
|                                                                                     |                                                                   |                                                                 |                              |                               |                             |             |                                |                             |
| Contact                                                                             |                                                                   | Company Policie                                                 | 15                           |                               |                             |             |                                |                             |
| PMG-international<br>word House<br>Jitteridge Road<br>Igh Wycombe<br>uckinghamshire |                                                                   | Privacy     Delivery     Refund / Cance     Cookles     Contact | llation                      |                               |                             |             |                                |                             |
| P136DG                                                                              |                                                                   |                                                                 |                              |                               |                             |             |                                |                             |